## **MFA Setup Instructions**

- 1. Open the Workday app on your computer or download to your phone.
  - a. https://www.myworkday.com/hshs
- 2. Choose "All Others".

|    | workday                                                             |   |
|----|---------------------------------------------------------------------|---|
| s1 | HSHS Colleagues and Contingent Workers<br>Login with Single Sign On | > |
|    | All Others<br>Login with Username and Password                      | > |
|    |                                                                     |   |

3. Enter Employee ID and Password:

**Username:** Your 6-digit colleague ID number

**Password:** First 3 characters of your last name (first character capitalized) followed by your full birthdate (mmddyyyy) and an exclamation point (example: Han07021987!)

 If you experience login difficulties and need assistance, please contact the HSHS HR Service Center at 1-855-394-4747.

|    | workday.           |
|----|--------------------|
| is | Username           |
| 57 | (Your Employee ID) |
|    | Password           |
|    |                    |
|    |                    |
|    |                    |

4. Choose the option for authentication which works best for you (See setup instructions below)

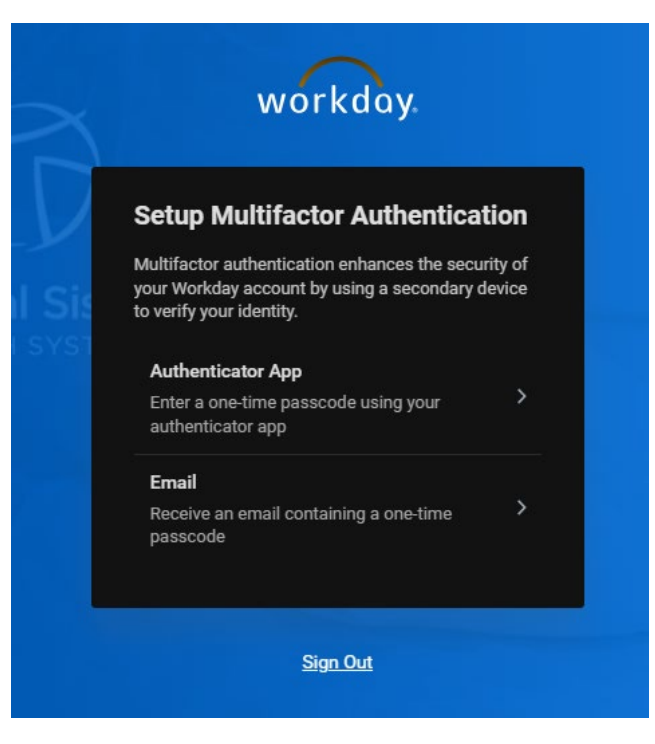

Option 1: Using a computer - Download Microsoft Authenticator App to your phone prior to scanning QR Code

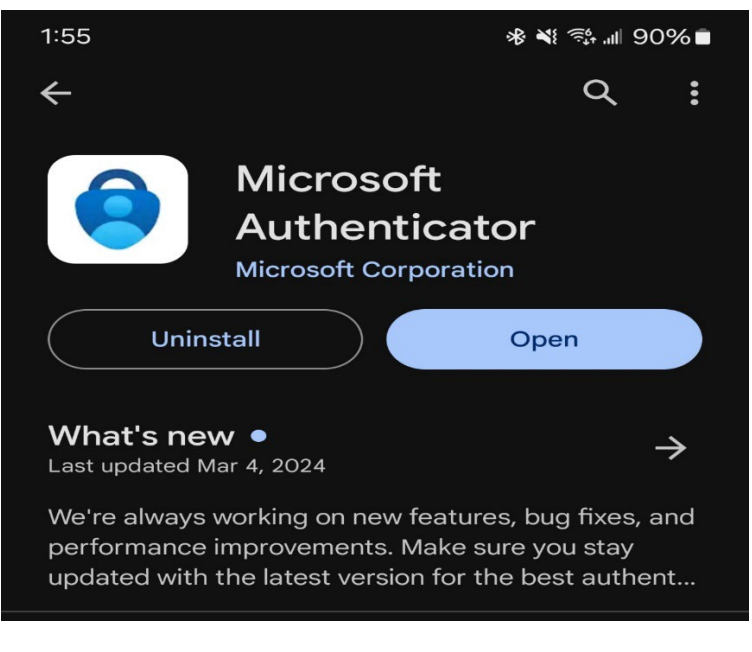

- 5. Install Microsoft Authenticator Application on your phone.
- 6. Once in the app, click the + symbol to add an account.
- 7. Choose Work or School Account.
- 8. Click "Scan a QR Code".

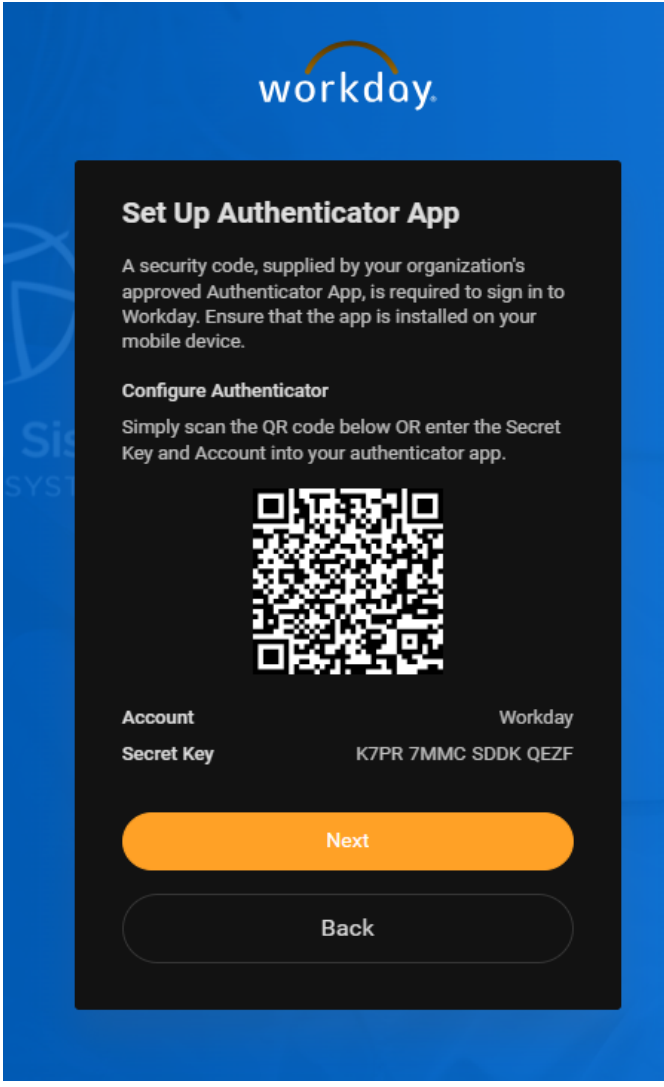

- 9. Scan the QR Code showing on your computer screen.
- 10. Click Done.
- 11. Click the newly created Workday account in the Microsoft Authenticator App (You will see the 6-digit code provided).
- 12. Click Next.
- 13. Enter 6-digit code supplied by the Microsoft Authenticator App.

| Enter Se                                         | curity Code                       |         |
|--------------------------------------------------|-----------------------------------|---------|
| Enter the 6-di<br>authenticator<br>Security Code | igit security code found<br>rapp. | in your |
|                                                  | Submit                            |         |
|                                                  |                                   |         |

- 14. Click Submit.
- 15. You will now be able to access Workday. Please see "View/Accept Severance Agreement" below.

## **Option 2 – Using computer or cell phone - Email Multifactor Authentication Setup**

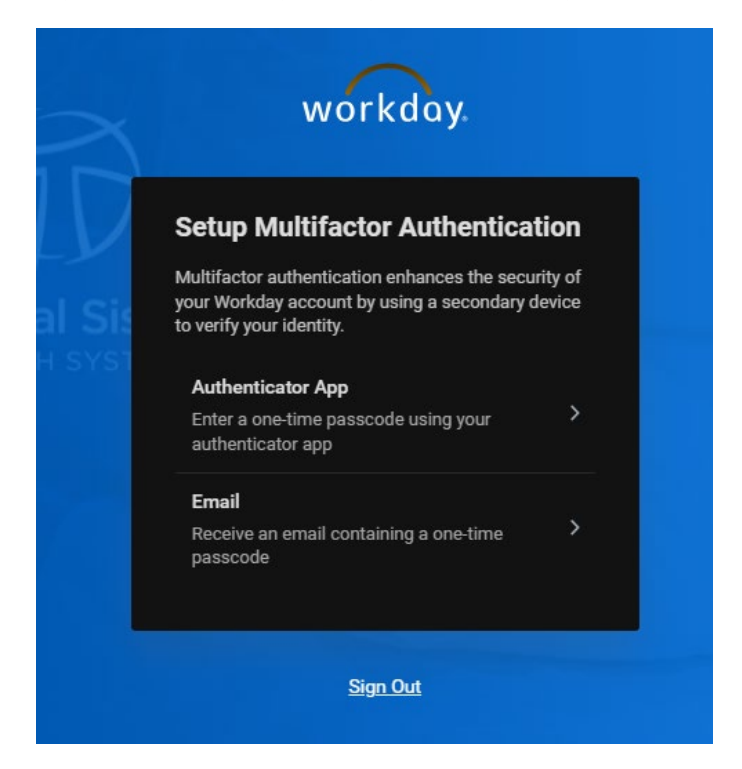

**1.** Verify it's your home email address.

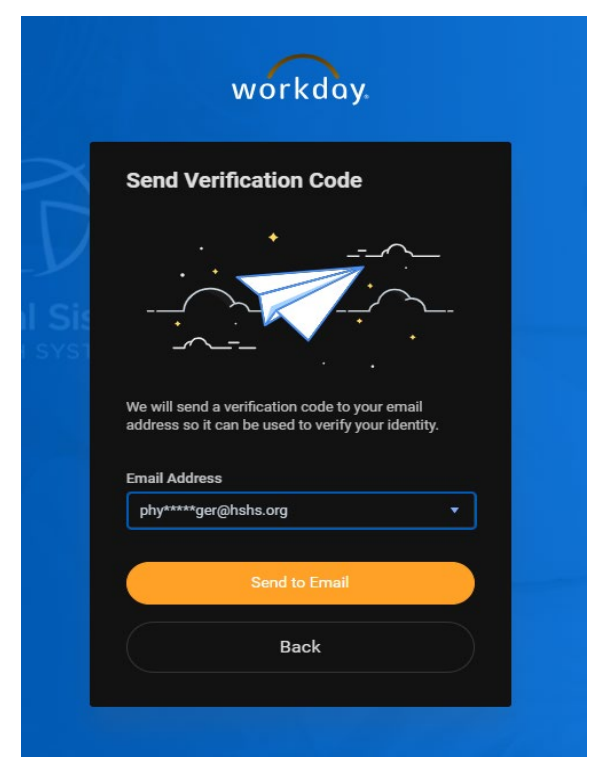

2. Click "Send to Email".

| We sent a verification code to<br>aaj*****623@gmail.com. Enter this code to ve<br>this email address. | rify |
|----------------------------------------------------------------------------------------------------|------|
| Verification Code                                                                                     |      |
| Continue                                                                                              |      |
| Continue                                                                                              |      |

3. Enter 6-digit code supplied by the email in the Verification Code field.

You will now be able to access Workday. Please see "View/Accept Severance Agreement" below.

| Welcome              |                                                                             |
|----------------------|-----------------------------------------------------------------------------|
| Awaiting Your Action |                                                                             |
|                      | View/Accept Severance Agreement: (Terminated) (   My Tasks - 17 hour(s) ago |

Please click on "I agree" if you wish to accept the severance agreement, and then click "Submit".

| View/Accept Severance Agreement              |                                                                                                    |  |  |  |  |  |
|----------------------------------------------|----------------------------------------------------------------------------------------------------|--|--|--|--|--|
| Review Documents for Terminate: (Terminated) |                                                                                                    |  |  |  |  |  |
| Documents                                    |                                                                                                    |  |  |  |  |  |
| Document                                     | Severance Agreement-BELOW DIRECTOR - HSHS (Non-Executive) Final 2024-04-17.pdf                                                                                                    |  |  |  |  |  |
| Instructions                                 | *** IMPORTANT NOTE: COLLEAGUE SHOULD NOT EXECUTE THIS AGREEMENT PRIOR TO THE DAY<br>FOLLOWING THE COLLEAGUE'S LAST DAY OF EMPLOYMENT. COLLEAGUE HAS HEREBY BEEN ADVISED TO<br>CONSULT WITH AN ATTORNEY REGARDING THE TERMS OF THIS LETTER. |  |  |  |  |  |
| Signature Statement                          | BY CHECKING "I Agree" AND PRESSING "Submit", THE PARTIES AGREE TO ALL OF THE TERMS AND<br>UNDERSTAND THAT THE PARTIES ARE LEGALLY BOUND BY THE SEVERANCE AGREEEMENT DOCUMENT<br>PRESENTED ABOVE.                                           |  |  |  |  |  |
| I Agree                                      |                                                                                                    |  |  |  |  |  |
|                                              |                                                                                                    |  |  |  |  |  |
| Comment                                      |                                                                                                    |  |  |  |  |  |
|                                              |                                                                                                    |  |  |  |  |  |
| Submit Save for Later Cancel                 |                                                                                                    |  |  |  |  |  |